### Badger LMS Setup for CNI Labs Use

### **Description:**

This document is used to guide users to install the Badger LMS software and complete their Badger account setup.

#### Instructions:

• <u>Internal CU users</u>: Ensure you have submitted the filled-out Badger Account Form to <u>cnilabs@columbia.edu</u>.

<u>External users</u>: Ensure you have visited the <u>External User Program webpage</u> and followed the instructions for access. Badger accounts for external users are created by CNI staff.

- Install the Java Runtime Environment from the Oracle website.
  - Click on *Java Download* and choose the \*.exe file that is compatible with your operating system.
  - Badger will <u>only work</u> with version 1.8 of Java.
- Download and install the Badger Java Application.
- If you have an <u>existing account</u>, you may log in with your existing credentials and use the application.
- If you are setting up a <u>new account</u>, please continue with the following procedure (all internal users):

# Columbia | Nano Initiative

|   | <b>New Account Initial Setup:</b><br>Perform these steps when setting up an acco                                                                                                    | unt for the first time.                                                               |
|---|----------------------------------------------------------------------------------------------------|---------------------------------------------------------------------------------------|
| 1 | <ul> <li>Open the Badger Application<br/>(badger.jnlp***).</li> </ul>                                                                                                    | Badger Lab Management Software  Welcome to CN - Badger Lab Management Software  Email |
|   | <ul> <li>The log-in dialog will appear.</li> </ul>                                                                                                    | All Lab                                                                               |
|   | <ul> <li>Click on "New Member?".</li> </ul>                                                                                                    | By logging in I accept the terms of the lab agreement.                                |
|   | ***If you have trouble installing Badger,<br>you may visit one of the CNI Labs and<br>use one of the PCs with Badger<br>installed to begin the application<br>process, in coordination with the lab<br>manager. |                                                                                       |
| 2 | New member information dialog:<br>Here you must fill in information and submit<br>your account.                                                                                                    | it, so the CNI Labs staff can activate                                                |

# COLUMBIA | NANO INITIATIVE

|                                            |                                                                                                    | Complete thi<br>Click 'Set Pas                                                                          | s form to create a new me<br>ssword' to submit the form                                   | ember account. Asterisk fi<br>n and bring up the passwo<br>1 you will receive an email | elds are required.<br>ord setting dialog.<br>notification |                               |      |
|--------------------------------------------|----------------------------------------------------------------------------------------------------|----------------------------------------------------------------------------------------------------|-------------------------------------------------------------------------------------------|----------------------------------------------------------------------------------------|-----------------------------------------------------------|-------------------------------|------|
|                                            |                                                                                                    | Email*                                                                                                  |                                                                                           | you win receive an emain                                                               |                                                           |                               |      |
|                                            |                                                                                                    | First Name*                                                                                             |                                                                                           |                                                                                        |                                                           |                               |      |
|                                            |                                                                                                    | Last Name*                                                                                              |                                                                                           |                                                                                        |                                                           |                               |      |
|                                            |                                                                                                    | Lab*                                                                                                    | CNI 💌                                                                                     |                                                                                        |                                                           |                               |      |
|                                            |                                                                                                    | Account*                                                                                                |                                                                                           |                                                                                        |                                                           |                               |      |
|                                            |                                                                                                    | Advisor*                                                                                                |                                                                                           |                                                                                        | -                                                         |                               |      |
|                                            |                                                                                                    | Address 1                                                                                               |                                                                                           |                                                                                        |                                                           |                               |      |
|                                            |                                                                                                    | Address 2                                                                                               |                                                                                           |                                                                                        |                                                           |                               |      |
|                                            |                                                                                                    | City                                                                                                    |                                                                                           |                                                                                        |                                                           |                               |      |
|                                            |                                                                                                    | State                                                                                                   | -                                                                                         |                                                                                        |                                                           |                               |      |
|                                            |                                                                                                    | Zip Code                                                                                                |                                                                                           |                                                                                        |                                                           |                               |      |
|                                            |                                                                                                    | Phone*                                                                                                  |                                                                                           |                                                                                        |                                                           |                               |      |
|                                            |                                                                                                    | Fax                                                                                                    |                                                                                           |                                                                                        |                                                           |                               |      |
|                                            |                                                                                                    | Alt Phone                                                                                               |                                                                                           |                                                                                        |                                                           |                               |      |
|                                            |                                                                                                    |                                                                                                    | Set Password                                                                              | View Inst                                                                              | tructions                                                 |                               |      |
| • Fill 0 0 0 0 0 0 0 0 0 0 0 0 0 0 0 0 0 0 | in fields ac<br><u>Email</u> : you<br>First Name<br>Last Name                                                                                              | cordingly:<br>r columbia e<br>: your name<br>: your name                                                | mail (for inte                                                                            | ernal users)                                                                           |                                                           |                               |      |
| • Fill 0 0 0 0 0 0 0 0 0 0 0 0 0 0 0 0 0 0 | in fields ac<br><u>Email</u> : you<br><u>First Name</u><br>Last Name<br>Lab: (keep<br><u>Account</u> : fi<br><i>Badger Ac</i>                              | cordingly:<br>r columbia e<br>: your name<br>your name<br>CNI default<br>Il in the acco<br>count Form i | mail (for inte<br>)<br>ount number<br>in the followi                                      | ernal users)<br><i>using inform</i><br>ng format:                                      | ation from                                                | your CNI                      | Labs |
| • Fill 0 0 0 0 0 0 0 0 0 0 0 0 0 0 0 0 0 0 | in fields ac<br><u>Email</u> : you<br><u>First Name</u><br><u>Last Name</u><br><u>Lab</u> : (keep<br><u>Account</u> : fi<br>Badger Ac<br>Business<br>Unit: | cordingly:<br>r columbia e<br>: your name<br>your name<br>CNI default<br>Il in the acco<br>count Form i | mail (for inte<br>ount number<br>in the followi<br>Project<br>Costing<br>Business<br>Unit | ernal users)<br>using inform<br>ng format:<br>Project #                                | ation from                                                | <i>your CNI</i><br>Initiative | Labs |

# Columbia | Nano Initiative

| Set Password                                                                                                    |
|----------------------------------------------------------------------------------------------------|
| • Enter your desired password of at least 8 characters and click <b>OK</b> :                                                                                                    |
| Set or Change Password ×  Password: Confirm Password: OK Cancel                                                                                                    |
| Your information will be sent to CNI Labs staff for activation. If submitted successfully, you will receive the following message:                                                                                                    |
| Your request has been submitted. Once your account has been approved you will receive an email notification.     OK                                                                                                    |
| <ul> <li>You will receive e-mail confirmation when staff has activated your Badger account. You will not immediately be able to log-in after submission.</li> <li>For information on using the Badger application, please see the Badger.</li> </ul> |
| Usage Information document.                                                                                                    |